## Resurso ar veiklos perkėlimas naudojant Kartotekinį formatą

- 1. Jjunkite studijų dalyke redagavimo rėžimą
- 2. Apačioje išskleiskite Kortelių redagavimas
- 3. Asinchroniniai redagavimo veiksmai pasirinkite **Jjungti**

| Asinchroniniai redagavimo veiksmai | ljungti<br>Naudokite šį veiksmą norėdami perkelti veiklas ir išteklius iš vienos temos į kitą. Tai tik<br>išjungia asinchroninius veiksmus šioje sesijoje, ne visam laikui. |
|------------------------------------|----------------------------------------------------------------------------------------------------|
|                                    |                                                                                                    |

4. Pasirinkite norimą resursą

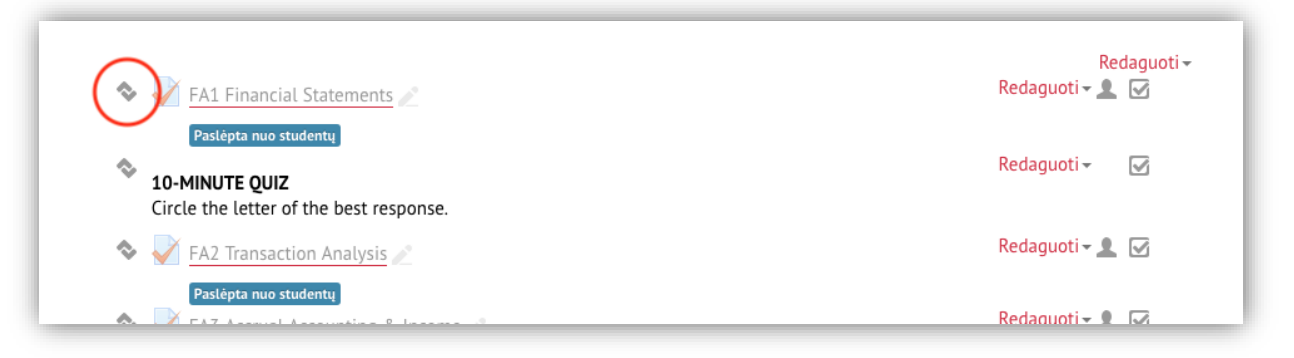

5. Jeikite į pasirinktą kortelę kur norite perkelti resursą

| General Information HOMEV   | VORK I. INTRODUCTION TO FINANCIAL ACCOUNTING     | II. ACCOUNTING PROCESS                          |
|-----------------------------|--------------------------------------------------|-------------------------------------------------|
| III. ACCRUALS & INCOME V.   | LIABILITY & EQUITY VI. CASH FLOWS Quizzes        | GENERAL REQUIREMENTS                            |
| 2 lecture 07092016 3 lectur | e 14092016 4 lecture 21092016 5 lecture 2809203  | 16 6 lecture 05102016                           |
| 7 lecture 12102016 8 lectur | e 19102016 9 lecture 22102016 10 lecture 261020  | 016 11 lecture 02112016                         |
| 12 lecture 09112016 13 lect | ture 16112016 14 lecture 23112016 15 lecture 303 | 112016 Lectures Slides Seminar Tasks            |
| Lectures Slides powerpoint  | Seminar Task Solutions Working Plan Literature   | Glossary (Main Definitions)                     |
| Group project (Homework)    | arading Learning Objectives Questions to remembe | er www games 🔹                                  |
| → []                        | best response.<br>nalysis 🖉                      | Redaguoti -<br>Redaguoti - 🗹<br>Redaguoti - 👤 🗹 |

6. Padėkite resursą į norimą kortelės vietą

| General Information HOMEWORK I. INTRODUCTION TO FINANCIAL ACCOUNTING II. ACCOUNTING P          | ROCESS                 |         |
|------------------------------------------------------------------------------------------------|------------------------|---------|
| III. ACCRUALS & INCOME V. LIABILITY & EQUITY VI. CASH FLOWS Quizzes GENERAL REQUIREM           | ENTS                   |         |
| 2 lecture 07092016 3 lecture 14092016 4 lecture 21092016 5 lecture 28092016 6 lecture 0510     | 2016                   |         |
| 7 lecture 12102016 8 lecture 19102016 9 lecture 22102016 10 lecture 26102016 11 lecture 02     | 112016                 |         |
| 12 lecture 09112016 13 lecture 16112016 14 lecture 23112016 15 lecture 30112016 Lectures       | Slides Semina          | Tasks   |
| Lectures Slides powerpoint Seminar Task Solutions Working Plan Literature Glossary (Main Defir | nitions)               |         |
| Group project (Homework) Grading Learning Objectives Questions to remember www games           | +                      |         |
| Paclânta nuo studentu                                                                          |                        |         |
|                                                                                                | R                      | edaguot |
| Lecture slides                                                                                 | Redaguoti 🗸            |         |
| → []                                                                                           |                        |         |
| 🗞 值 01 The Financial Statements 🥢 Jkelta 18/08/26, 17:11                                       | Redaguoti <del>-</del> |         |
| → []                                                                                           | Redaguoti <del>-</del> |         |
| →[]                                                                                            | Redaquoti-             |         |
| <ul> <li></li></ul>                                                                            | Redaguori              |         |
| 🗞 🔠 harrison fa11 inppt 02 Transaction Analysis 🧪 Jketta 18/08/26, 17:10                       | Redaguoti 🗸            |         |
|                                                                                                | Redaguoti <del>-</del> |         |
| Seminat tasks                                                                                  |                        |         |
| Seminar tasks _Financial statements 2                                                          | Redaguoti <del>-</del> |         |
|                                                                                                | Redaquoti <del>-</del> |         |
| → []                                                                                           |                        |         |
| Seminar tasks_Transaction Analyses 🧷                                                           | Redaguoti <del>-</del> |         |
| → [] Answers_Transaction Analyses                                                              | Redaguoti <del>-</del> |         |
|                                                                                                | Redaquoti <del>-</del> |         |
| $\sim$ $\_$ [ransaction analysis $\_$ [keita 18/08/26, 17:14<br>→ []                           | Reddyddra              |         |
| Suggested reading                                                                              | Redaguoti 🗸            |         |
| →[]                                                                                            |                        |         |
| Examples                                                                                       | Redaguoti <del>-</del> |         |
| → []                                                                                           | De de sus ti           |         |
| <u>Quizzes</u>                                                                                 | Redaguoti 🗸            |         |
|                                                                                                |                        |         |
|                                                                                                | i veikla               |         |